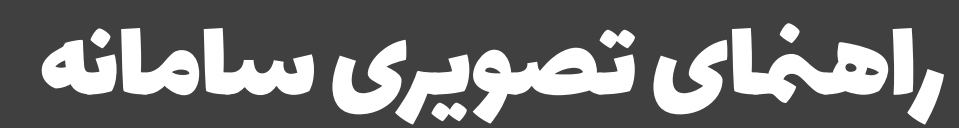

مدیر، مشاور و معلم

تهیه و تدوین: احسان افشارمنش (کارشناس مرکز مشاوره اداره کل آموزش و پرورش استان کرمان)

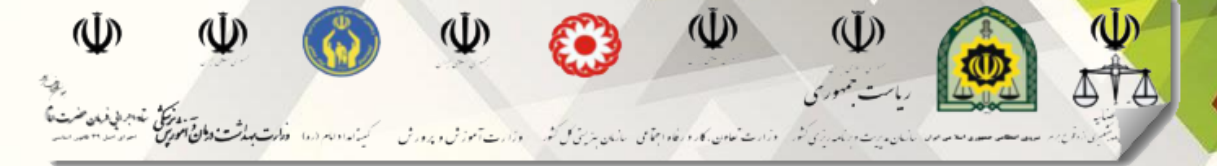

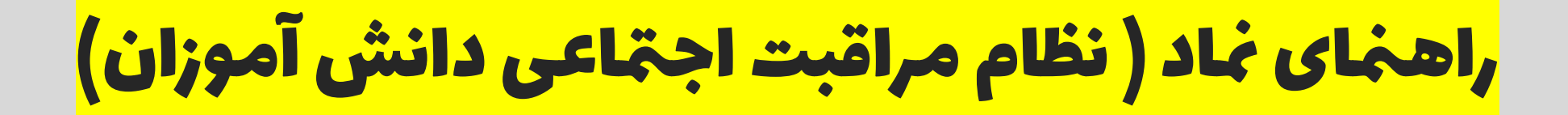

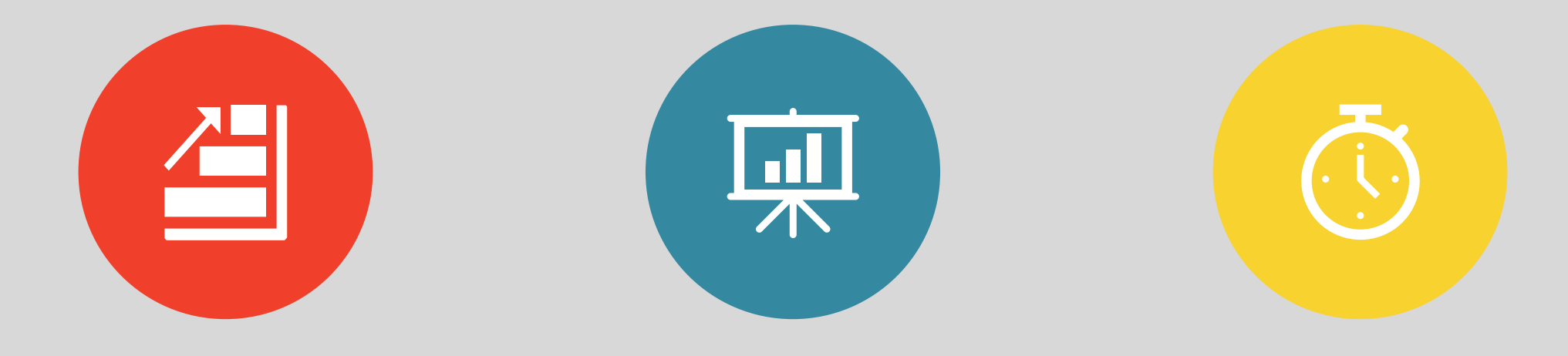

تاريخ تهيه: فروردين ماه٩٩

تعداد اسلایدها: ۳۱

زمان مطالعه: ۲۰ دقيقه

گام اول: ورود به سامانه همگام

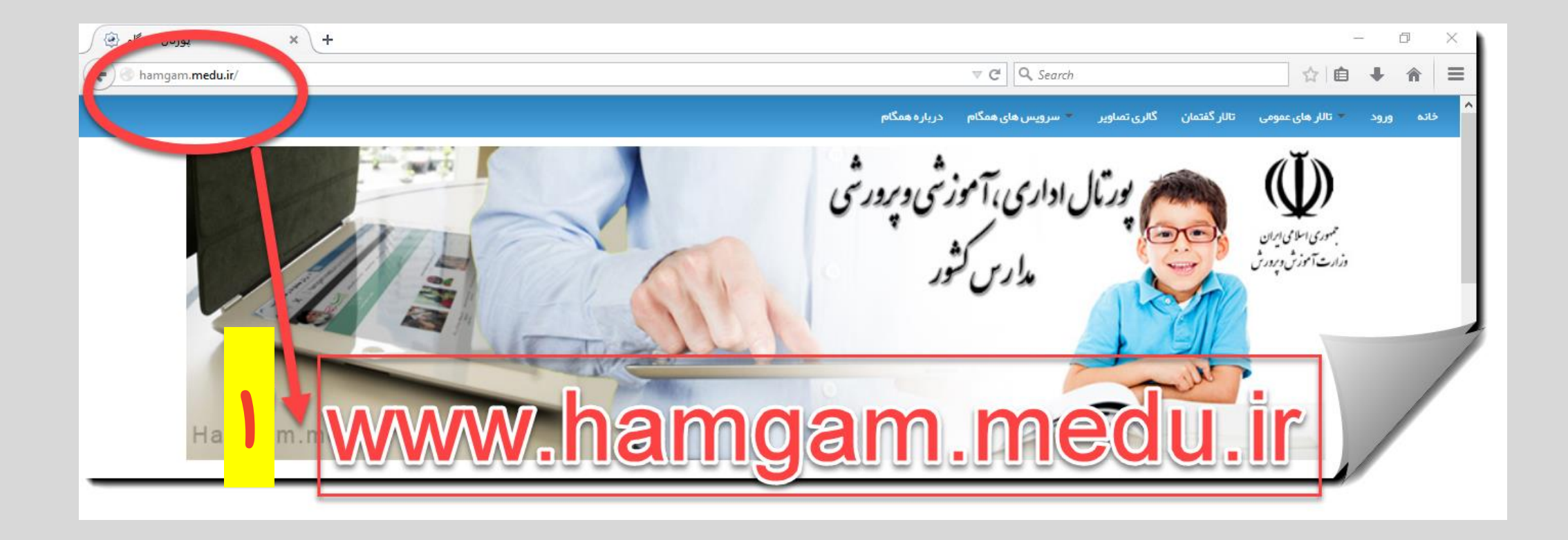

گام دوم: کلیک بر روی گزینه ورود

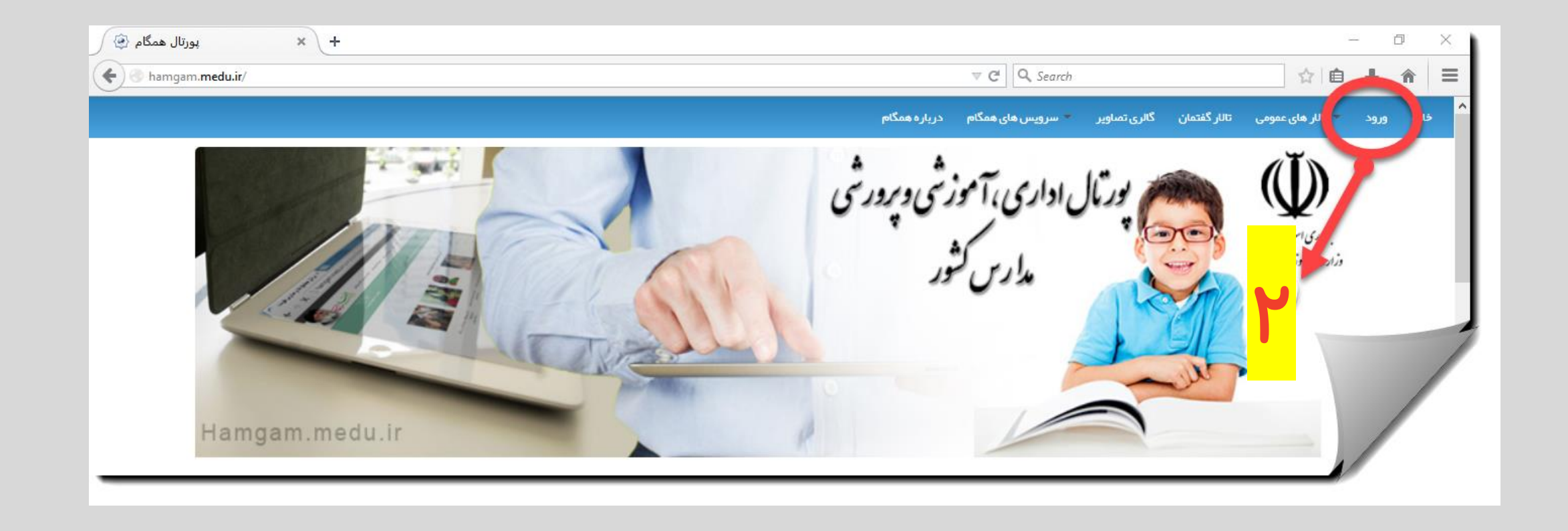

### گام سوم تا پنجم: وارد کردن کدملی و رمز عبور و زدن دکمه ورود

(رمز عبور شما توسط مدیر آموزشگاه تعیین میشود)

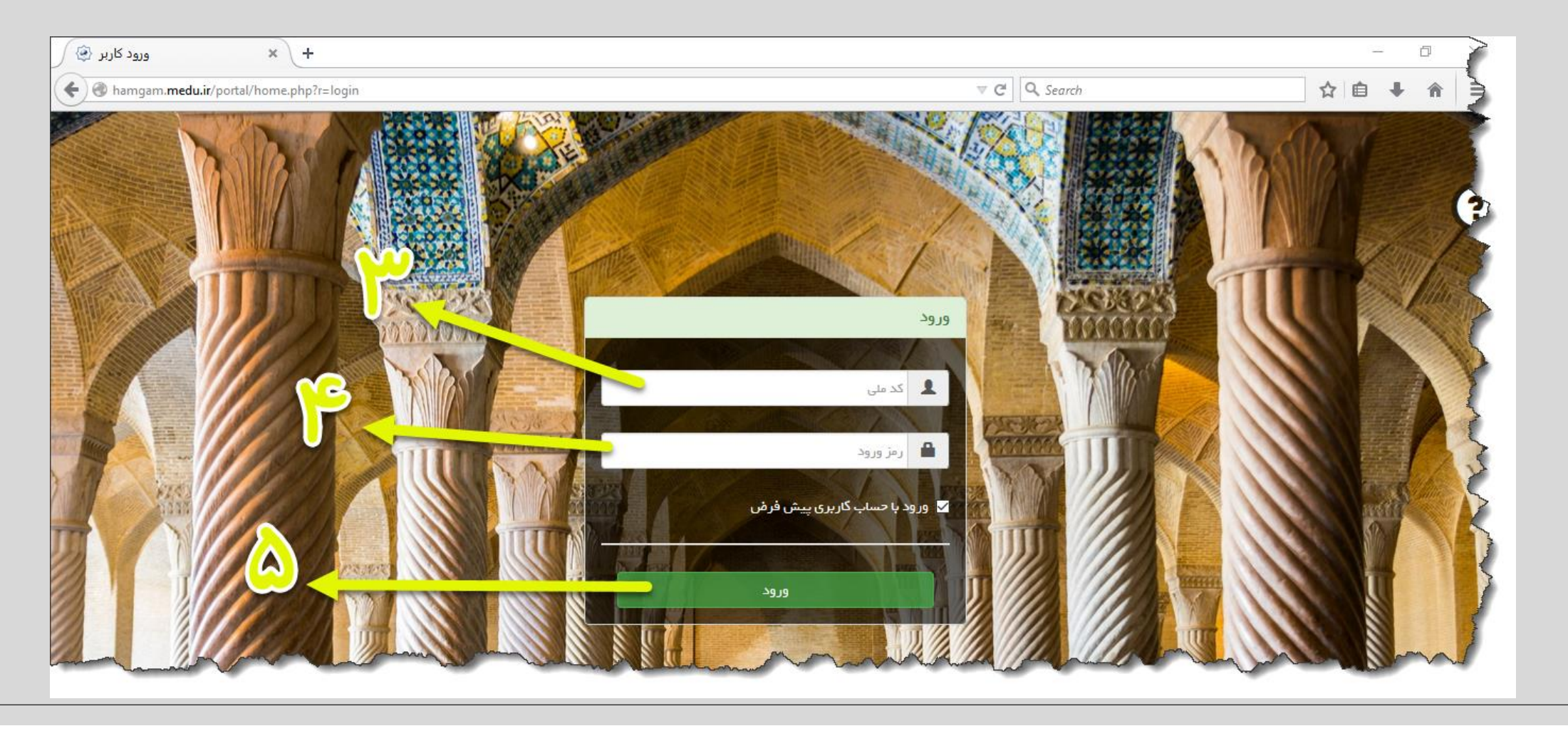

<mark>وظایف مدیر مدرسه در این مرحله</mark>

#### گام ششم تا هشتم: انتخاب نقش سازمانی/واحد سازمانی و زدن گزینه تایید

نکته: اگر گزینه شماره ۹ را تیک بزنید در مراجعات بعدی این قسمت را نخواهید دید

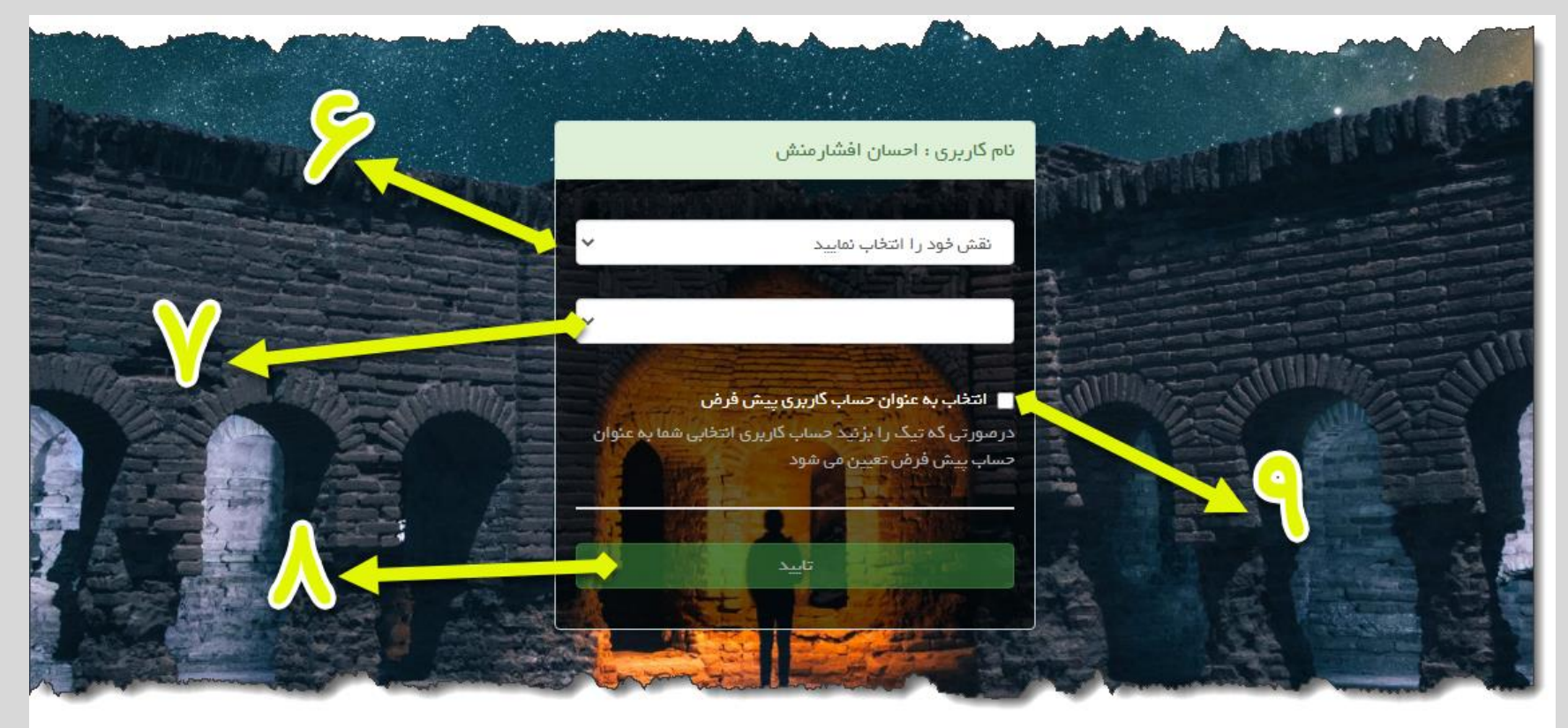

گام دهم: کلیک بر روی گزینه نماد

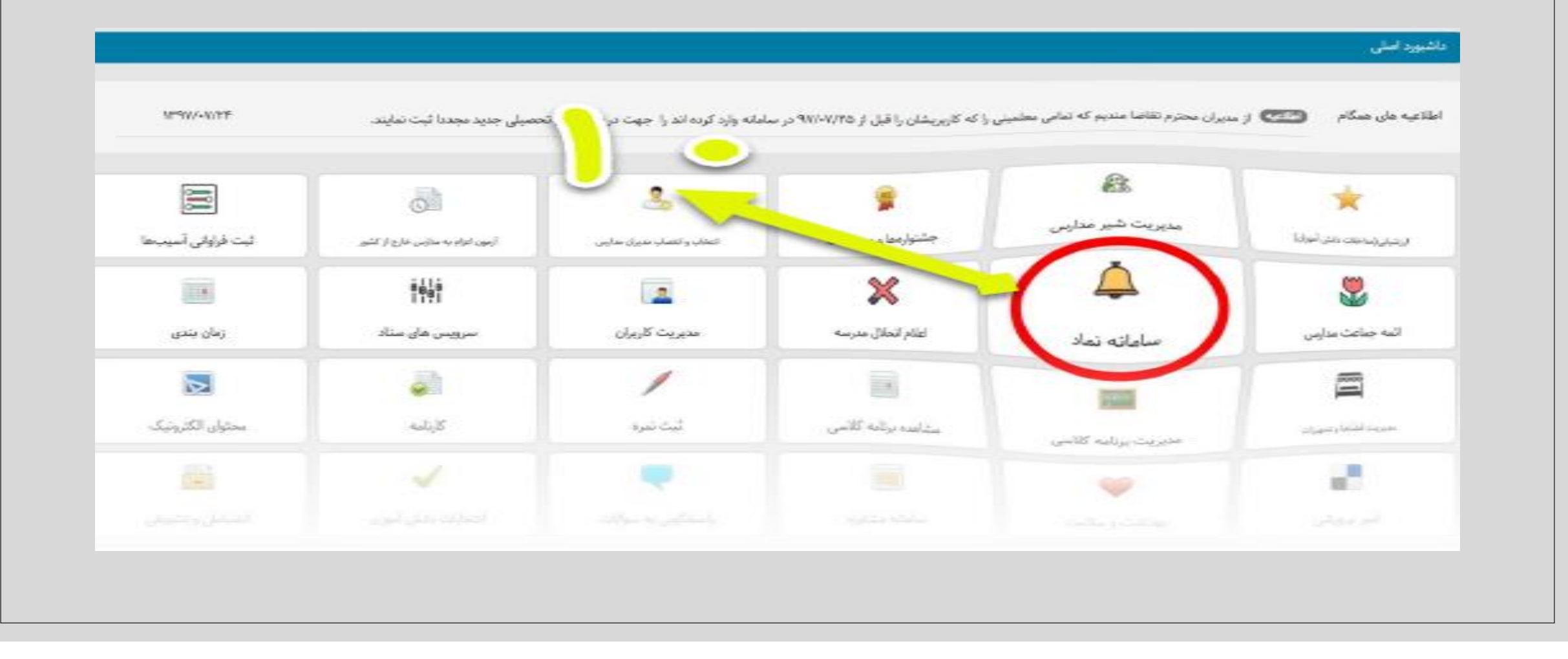

## کارتابل مدیر مدرسه

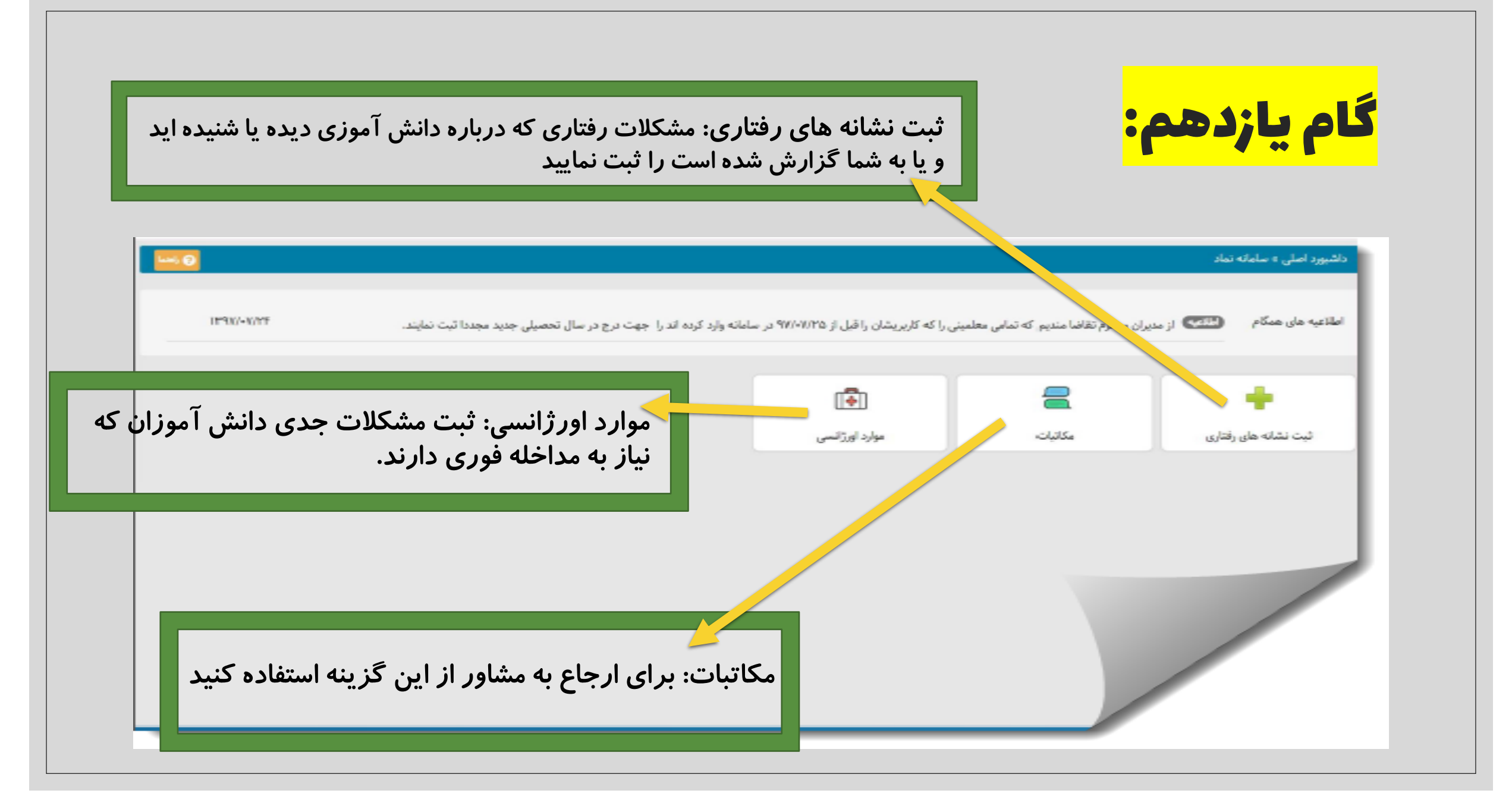

| نظر                    | گزینه جستجو: پیدا کردن دانش آموز مورد | ای رفتاری:                   | نشانهم               | ثبت ا               |            |
|------------------------|---------------------------------------|------------------------------|----------------------|---------------------|------------|
| hije alabi 00 🚾 💽      |                                       |                              | ثبت تشانه های رفتاری | ملی » سامانه نماد » | داشبورد اه |
|                        |                                       |                              |                      | های رفتاری          | بت نشانه   |
| 1 日 日                  | نمایش محتویات 🦷 🛪                     | جستجو:                       |                      |                     |            |
| مديريت                 | 11 کدملی دانش آموز                    | نام و نام خانوادگی دانش آموز | п                    | رديف                | 11         |
| $\left( \circ \right)$ |                                       | مهنی                         |                      | 1                   |            |
| 0                      |                                       | امیرعباس <                   |                      | ۲                   |            |
| 0                      | ····································· | ابوالفضل ،                   |                      | r                   |            |
| •                      | کلیک بر رو ی درینه + در سنون مدیر     | Jyrund                       |                      | ۴                   |            |
| 0                      |                                       | مهدى                         |                      | ۵                   |            |
| 0                      |                                       | ابوالفضل                     |                      | ۶                   |            |
| 0                      |                                       | كميل -                       |                      | v                   |            |
| 0                      |                                       | - Ialla                      |                      | Δ.                  |            |
| 0                      |                                       | رضا                          |                      | ۹                   |            |
|                        |                                       |                              |                      |                     |            |

ادامه ثبت نشانه های رفتاری:

| شبورد اصلی » سامانه نماد » ثب            | نېت نشانه هاي ،قتاري، |                                   |                                               | et 100 0                    |
|------------------------------------------|-----------------------|-----------------------------------|-----------------------------------------------|-----------------------------|
| ن نشانه های رفتاری<br>۹- بازگشت          | براساس<br>شده را ا    | اطلاعاتی که دار<br>نتخاب و یکی از | کی از سربر گ های دیدها<br>د را انتخاب می کنیم | ِهام/شنیدهام/گزا <b>ر</b> ش |
|                                          | ديدهام                |                                   | شتيدهام                                       | گزارش شده                   |
| رخاشگری                                  |                       | قلدرى                             | اضطراب                                        | گوشه گیری                   |
| بصرف دخانيات                             |                       | دزدی                              | رفتار های وسواسی                              | صورت بدون هیجان             |
| ئتترل ناپذیری                            |                       | گریه های یی مورد                  | عدم جرأت مندى                                 | حرکات بدنی کلیشه-ای         |
| فتار های نامتناسب با موقعیت <sub>ا</sub> | ها                    | رقتار های جنسی                    | عدم توجه به مقررات                            | بیش فعالی                   |
| سحبت های تکراری                          |                       | عدم تحمل برای تأخیر               | سر و صدای زیاد                                | قشقرق زياد                  |
| سخبت زیادہ از خد                         |                       | لجبازى                            | رفنار های بچه گانه نامتناسب با سن             | خواسيرتى                    |
| روغ گویی                                 |                       | تخريب اموال                       | خودآزارى                                      | گوش ندادن به معلم           |
| رس های یی مورد                           |                       | رفتار های تکانشی                  | جويدن ناخن                                    | کندن موی سر خود             |
| خلال در فعالیت های گروهی                 |                       | دیگرآز <i>ار</i> ی                | بی قراری                                      | رفتار های غیرعادی           |
| غلق شناور                                |                       | فعالیت بیش از حد                  |                                               |                             |
| اير موارد ثبت شده                        | گزین                  | ه سایر برای موار                  | است که در لیست ذکر نش                         | نشده اند                    |

بخش مكاتبات:

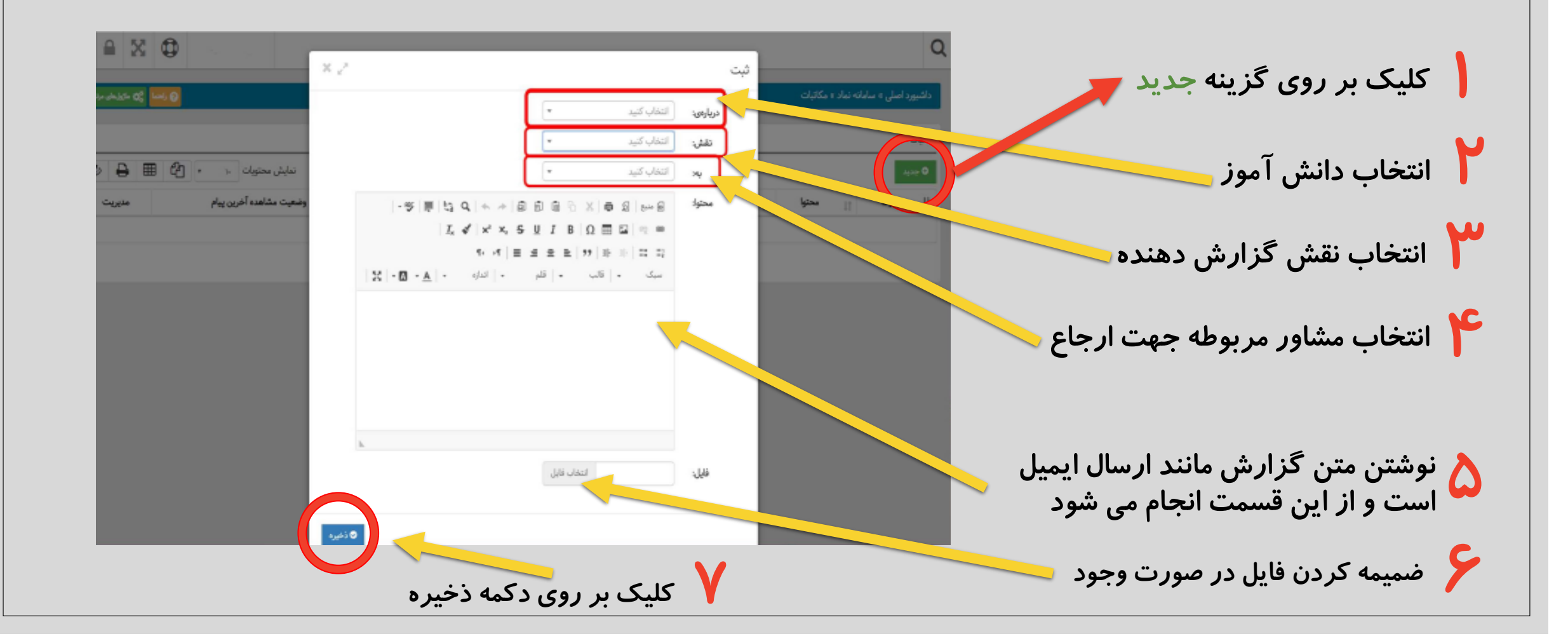

بخش ثبت موارد اورژانسی

با کلیک بر روی گزینه ثبت موارد اورژانسی با صفحه ای مشابه ثبت نشانههای رفتاری مواجه می شویم. نام مورد نظر را جستجو می کنیم...

سپس بر روی گزینه 🕂 در ستون مدیریت کلیک می کنیم 🚤 ادامه توضیح در اسلاید بعدی...

| hirdald 00 🚾 0 |                    | زائس                        | داشيورد اصلى ٥ سابانه نماد ٢ موارد او |
|----------------|--------------------|-----------------------------|---------------------------------------|
|                |                    |                             | موارد اورژانسی                        |
| \$ ₽ # 2       | نمایش محتویات ۲۰   | جستجو                       |                                       |
| مديريت         | ال كدملى دانش أموز | نام ونام خانوادگی دانش آموز | ւ գոյես 🗄                             |
| 0              |                    | مېندى                       | 1                                     |
| 0              |                    | امیرعبانی ،                 | r                                     |
| 0              |                    | ابوالفضل                    | ۲                                     |
| 0              |                    |                             | ŕ                                     |
| 0              |                    | مهدى                        |                                       |
| 0              |                    | ايوالغضل                    | ş                                     |
| 0              |                    |                             | х.                                    |
| 0              |                    |                             | 1.                                    |
| 0              |                    |                             | 4                                     |
|                |                    |                             |                                       |

بخش ثبت موارد اورژانسی

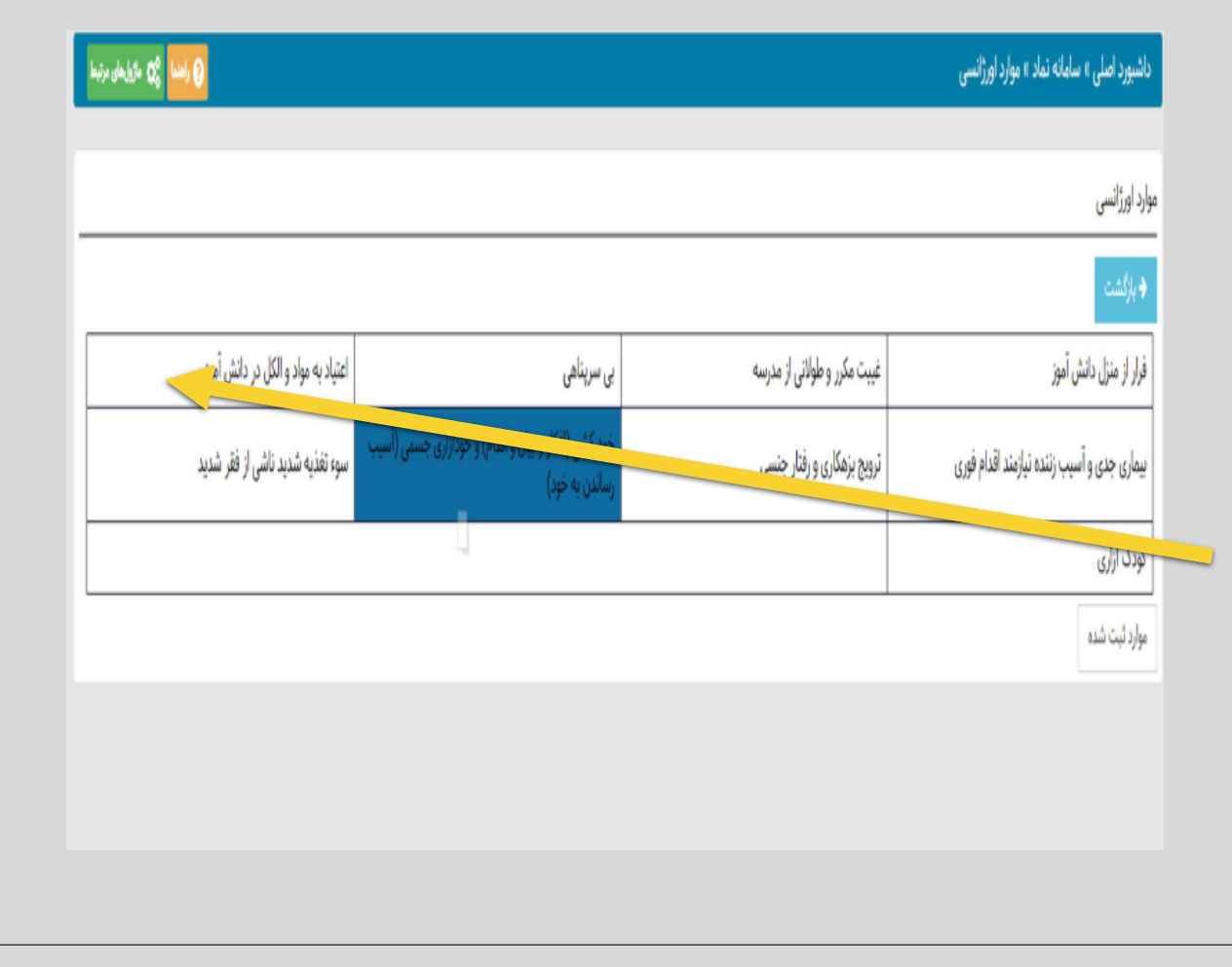

# کارتابل مشاور مدرسه

#### ماژول هایی که در سامانه نماد مشاور دیده می شوند

ثبت نشانههای رفتاری: مشکلات رفتاری که درباره دانشآموزی دیدهاید، شنیدهاید یا به شما گزارش داده شده است را ثبت نمایید.

گزینههای داشبورد مشاور مدرسه:

🥌 کارتابل مشاور: امکانات گسترده درباره مشخصات و مشکلات دانش آموزان

📕 🛛 مکاتبات: برای ارجاع دانشآموز به نقشهای مختلف در سامانه نماد

سوارد اورژانسی: مشکلات جدی دانشآموزان که نیاز به مداخله فوری دارند.

\* ابتدا وارد گزینه کارتابل مشاوره شده و به مانند صفحه بعد اطلاعات لازم را وارد نمایید

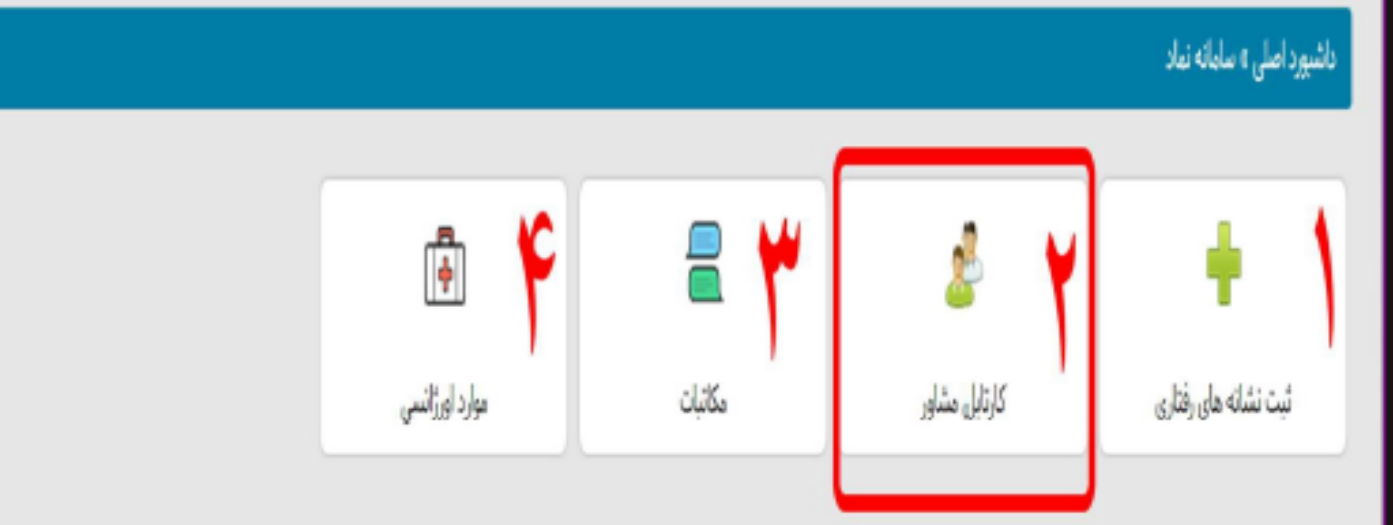

کارتابل مشاور مدرسه/ بخش فرم اطلاعات

#### این قسمت *ر*ا تکمیل و روی دکمه ذخیره کلیک کنید

| اوره خود لطفا اطلاعات فرم زیر به دقت تکمیل نمایید.                        | مشاور محترم جهت دسترسی به پنل مش |
|---------------------------------------------------------------------------|----------------------------------|
| - <b>-</b>                                                                |                                  |
| ¥ *                                                                       | مدرک تحصیلی:                     |
|                                                                           | رشته تحصیلی:                     |
|                                                                           | سابقه خدمت در مشاوره:            |
|                                                                           | كل سابقه خدمت:                   |
|                                                                           | زمینه تخصصی کاری:                |
|                                                                           | دورەھاي تخصصي:                   |
|                                                                           |                                  |
|                                                                           |                                  |
| دورههای تخصصی که در حوزه مشاوره گذراندهاید هریک را در یک سطر وارد نمایید. |                                  |
|                                                                           | نوع فعالیت در مشاوره:            |
| ρ.                                                                        | شماره موبایل:                    |
|                                                                           | 🛇 ذخيره                          |
|                                                                           |                                  |
|                                                                           |                                  |

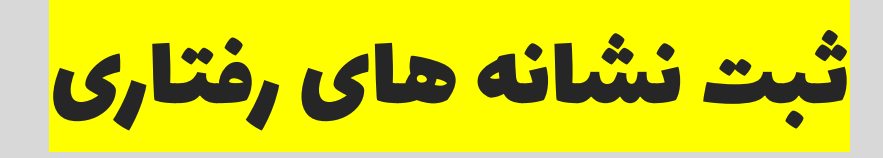

|                                                                               | داشبورد اصلی » سامانه نماد » ثبت | ته های رفتاری                |                     | hirdade 00 🚾 😖 |
|-------------------------------------------------------------------------------|----------------------------------|------------------------------|---------------------|----------------|
| ثبت نشانههای رفتاری:                                                          | ثبت نشانه های رفتاری             |                              |                     |                |
| 👖 برای پیدا کردن دانش آموز مورد نظر از                                        |                                  | جستجو:                       | نمایش محتویات 🕞     | ● 🖶 🖽 🖓 •      |
| زینه جستجو یا تنظیم محتویات بر روی همه<br>ستفاده نمایید.                      | ال رديف                          | تام و نام خانوادگی دانش آموز | ا ا کدملی دانش آموز | مديريت         |
|                                                                               | 3                                | مهدى                         |                     | $(\circ)$      |
|                                                                               | r -                              | امیرعیاس م                   |                     | 0              |
| ظر بر روی دکمه بعلاوه کلیک نمایید.                                            | τ                                | ابوالفضل :                   |                     | 0              |
|                                                                               |                                  | مستقود                       |                     | 0              |
| 📱 در صفحه بعدی با انتخاب یکی از                                               | ۵                                | مېدى                         |                     | 0              |
| سربرگهای دیدهام، شنیدهام یا گزارش شده<br>شکلات دانش آموز را نشانهگذاری نمایید | 5                                | ابوالقضل                     |                     | 0              |
| مستوف والعسق مساف فعداري فعد يبيده                                            | Υ                                | کمیل -                       |                     | 0              |
|                                                                               | λ.                               | طلعا                         |                     | 0              |
|                                                                               | 4                                | ر <b>ب</b> ا '               |                     | 0              |
|                                                                               |                                  |                              |                     | 0              |

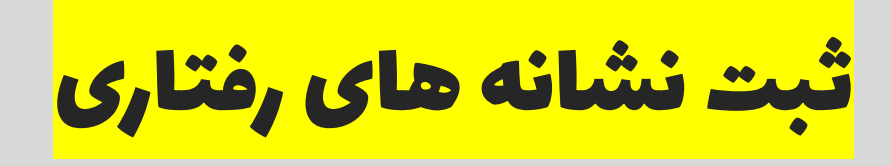

#### داشبورد اصلی » سامانه نماد » ثبت نشانه های رفتاری

🕜 راهنما 😋 مازول های مرتبط

ثبت نشانه های رفتاری

| ه بازگشت                       | 2                   |      |                                   |                     |
|--------------------------------|---------------------|------|-----------------------------------|---------------------|
| ديدهام                         |                     | شنيد | دهام                              | گزارش شده           |
| رخاشگری                        | قلدرى               |      | اضطراب                            | گوشه گیری           |
| ىصرف دخائ <mark>ي</mark> ات    | دزدى                |      | رفتار های وسواسی                  | صورت بدون هیجان     |
| لتترل ناپذیری                  | گریه های بی مورد    |      | عدم جرأت مندى                     | حرکات بدنی کلیشه-ای |
| فتار های نامتناسب با موقعیت ها | رفتار های جنسی      |      | عدم توجه به مقررات                | بیش فعالی           |
| سحبت های تکراری                | عدم تحمل برای تأخیر |      | سر و صدای زیاد                    | قشقرق زياد          |
| سخبت زیاده از خد               | لجبازى              |      | رقبار های بچه گانه نامیناسب با سن | خواسیرتی            |
| روغ گویی                       | تخريب اموال         |      | خودآزارى                          | گوش تدادن به معلم   |
|                                |                     |      |                                   |                     |

اسلایدهای قبل توضیح دادیم و این قسمت مشابه کارتابل مدیر است و مشاور از میان زبانه ها یکی از بر گه های دیدهام/شنیدهام/ گزارش شده را انتخاب و روی مشکل مورد نظر کلیک می کند. یا اگر مورد جدیدی بود که درمیان گزینه ها دیده نمی شد روی گزینه سایر در پایین بر گه ها کلیک می کند و به صورت دستی وارد می کند

کارتابل مشاور مدرسه

مدیریت تشخیصها 🔍: مدیریت تشخیصهای است که مشاور مدرسه برای دانشآموز ثبت یا پیگیری می کند.

علائم گزارش شده 🚾 : امکانات گسترده درباره مشخصات و مشکلات دانش آموزان

مشاهده اطلاعات دانشآموز برای مشاهده اطلاعات کلی درباره وضعیت تحصیلی و رفتاری دانشآموز از این گزینه استفاده نمایید.

تقویم کاری 🧱 : برنامهریزی مشاورهای یا پیگیری برای هر دانشاموز با استفاده از این آیتم قابل انجام میباشد.

|               |                                   |                          |                    | رداین مساور      |
|---------------|-----------------------------------|--------------------------|--------------------|------------------|
| Ø₿⊞å• »       | نعايش محتويات                     | جستجوا                   |                    | 88 <sup>80</sup> |
| مديريت        | تعداد تشخیصهای نیازمند پیگیری شما | تعداد نشانههای گزارش شده | ا مشخصات دانش آموز | ال رديف          |
| ₩9 <b>~</b> ♥ | 8                                 | 8                        | مهدى               | 1                |
| 102€          | 8                                 | 8                        | قلىم               | ٢                |
| <b>₩9</b> ₩♥  | 8                                 | 8                        | سروش               | ۲                |
| <b>₩9</b> ⊻♥  |                                   | 8                        | محمدرضا            | ۲                |
| <b>₩9</b> ₩♥  | 8                                 | 8                        | سينا               | ۵                |
| <b>∰9</b> ⊻♥  | 8                                 | 8                        | مرتضى              | ş                |
| ₩9 <b>~</b> ♥ | 8                                 | 8                        | سيدرضا             | γ                |
| <b>∰</b> 9∠∕♥ | 8                                 | 8                        | امیرحسین           | Ā                |
| <b>₩9</b> ₩♥  | 8                                 | 8                        | حميدرضا            | ٩                |
| <b>@@</b> ∠∕♥ | 8                                 | 8                        | أميرمخمد           | ь                |

≡≙XQ·≓

٠.

#### کارتابل مشاور مدرسه /ستون مدیریت/ بخش مدیریت تشخیصها

| 0 1           |                          |                                                               |                        | - Parat |
|---------------|--------------------------|---------------------------------------------------------------|------------------------|---------|
|               | ندایش محتویات ۱۰ • [2] ا | جستجوا                                                        | • ابت تشديمي جديد      | رديف    |
| مديريت        | ی 👔 اخرین وضعیت تشخیص    | توضیح کوتاه کیفی ۱۱ زمان ثبت تشخیه<br>به جدت نمایش وجود ندارد | ال رديف 11 عنوان تشخيص | 18.     |
| <b>m</b> 0    |                          | تمایش • تا • از مجموع • مورد ایتدا قیلی بعدی                  |                        | ¥       |
| <b>mo</b>     |                          |                                                               |                        | +       |
|               | 8                        | 8                                                             | معمدرضا                | *       |
| <b>₩0</b> ∕∕♥ | 8                        | 8                                                             | line                   | ō       |
|               |                          | 8                                                             | مرتضي                  |         |
| #0 <b>2</b>   |                          |                                                               | Furth school           | ×       |
|               |                          |                                                               | concerned              | ж       |
| mow.*         |                          |                                                               |                        |         |
|               |                          |                                                               |                        |         |

کارتابل مشاور مدرسه /ستون مدیریت/ بخش مدیریت تشخیصها

|                      |                                                                                                 |                                                                                                    |                   | C North C |                                                                                      |
|----------------------|-------------------------------------------------------------------------------------------------|----------------------------------------------------------------------------------------------------|-------------------|-----------|--------------------------------------------------------------------------------------|
| 90 🔒 III<br>~~       | <i>I<sub>k</sub></i> σ <sup>ℓ</sup>   x <sup>*</sup> x, 5 <u>U</u> <i>I</i> B   Ω ⊞ Ω   =   - η | 图43 四母×◎四四○<+>9 29 第14 2<br>日日(※※ 14 日日日 + + 9 29 第14 2<br>日日、※1 3日、・1 3日、・1 3日、・1 4・              | توضيح كوتاه كيفى: | essa 🗄    | ثبت تشخیص جدید برای دانش آموز:                                                       |
| <b>0</b>             |                                                                                                 |                                                                                                    |                   |           | تبت یک توضیح مختصر کیفی درباره<br>ویژگیهای دانشآموز                                  |
| <b>11 0</b>          |                                                                                                 |                                                                                                    |                   |           | 🗖 تشخیص: از فهرست بازشو، تشخیص                                                       |
| <b>***</b> 0         |                                                                                                 |                                                                                                    |                   |           | مورد نظرتان را انتخاب نمایید. (بسیار مهم:<br>تشخیص گذاری و برچسب گذاشتن کار روانشناس |
| <b>110</b>           |                                                                                                 |                                                                                                    |                   | ·         | متخصص و کارآزموده است)                                                               |
| ₩0                   | A                                                                                               | التخاب كنيد                                                                                        | تشخيص:            | ۰<br>     | <u> </u>                                                                             |
| <b>0</b>             |                                                                                                 | اختلالات روانشناختی ـ اختلال اضطراب جدایی (Separation)<br>(Analety Disorders)                      |                   |           | بعد از تکمیل دادههای خواسته شده بر<br>روی گزینه ذخیره کلیک نمایید.                   |
| <sup>۵نی</sup>       |                                                                                                 | اختلالات روانشناختی ـ فوبیای خاص (Specific Phobla)<br>اختلالات روانشناختی ـ گذرمارسی (Agoraphobia) |                   |           |                                                                                      |
| <b>₩0</b> ⊻♥         |                                                                                                 | اختلالات روانشناختی ــ اختلال اضطراب نعمیم یافته<br>(Generalized Anxiety Disorder)                 | ليرصين            | A         |                                                                                      |
| ≝0⊻♥                 |                                                                                                 | اختلالات روانشناختی - اختلال اضطراب اجتماعی (Social                                                | خميدرها           | ٩         |                                                                                      |
| <b>₩0</b> ₩ <b>♥</b> |                                                                                                 |                                                                                                    | امیرمحمد          | Ъ.        |                                                                                      |

#### کارتابل مشاور مدرسه /ستون مدیریت/ بخش علائم گزارش شده

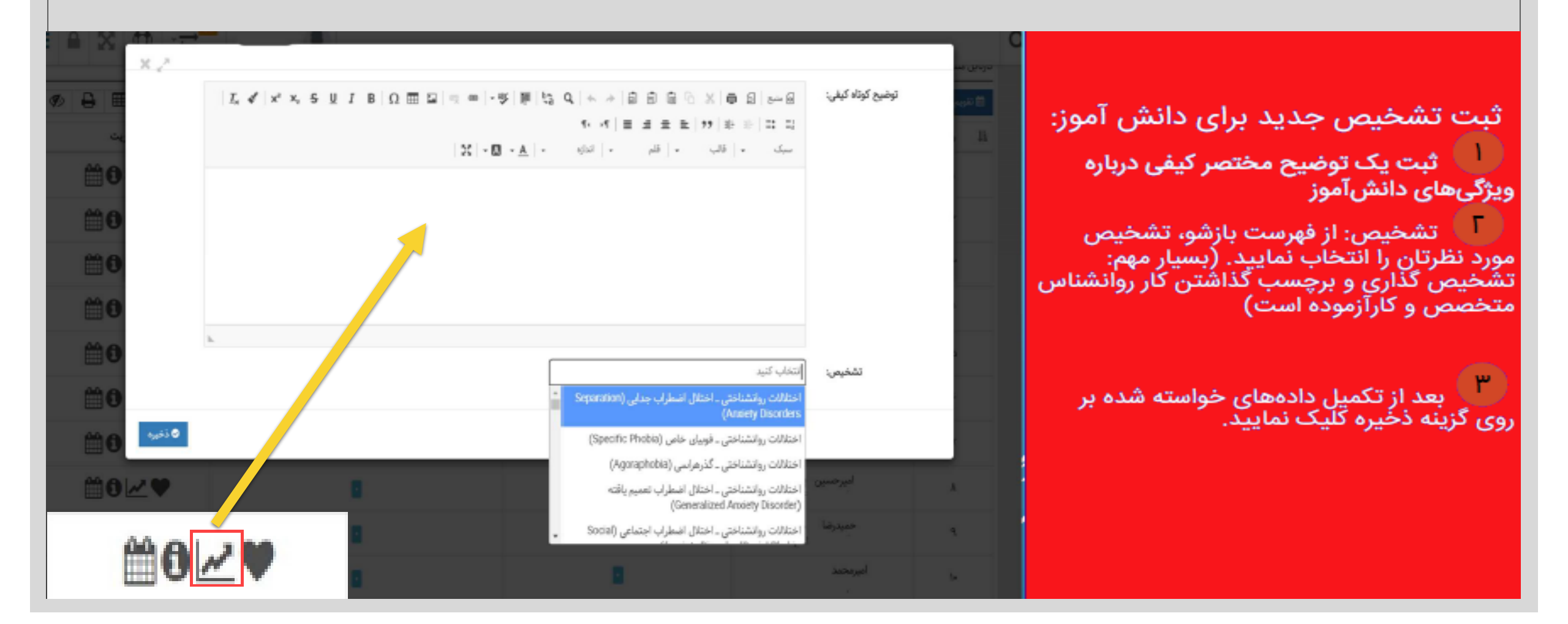

#### کارتابل مشاور مدرسه /ستون مدیریت/ بخش مشاهده اطلاعات

|                                     |            |                                   |                                                |         | _                           |                     |                  |         |                          |                                                |                 |                              |                       |                                                           |            |                        | and an inclusion of the second second second second second second second second second second second second se |
|-------------------------------------|------------|-----------------------------------|------------------------------------------------|---------|-----------------------------|---------------------|------------------|---------|--------------------------|------------------------------------------------|-----------------|------------------------------|-----------------------|-----------------------------------------------------------|------------|------------------------|----------------------------------------------------------------------------------------------------|
|                                     |            |                                   |                                                |         |                             |                     |                  |         |                          |                                                |                 |                              |                       |                                                           |            |                        | و بارگشت                                                                                                    |
| ونها                                | أزه        | تناوره ای                         | دایت و آزمون منا                               | 6       |                             | امتحانات            |                  | نوره ما | اردو ها و ا              |                                                | G               | دستاورد های علم              | 6                     | ضور غياب و انضباط                                         | -          | ه دانش آموز            | lelif alc                                                                                                    |
|                                     |            |                                   |                                                |         |                             |                     |                  |         |                          |                                                |                 |                              |                       |                                                           |            |                        | للاعات شخصو                                                                                                    |
| 10                                  | ⊞ 20       | ە سايىلى •                        | نمایش محتویات                                  |         |                             |                     |                  |         |                          | جستجو:                                         |                 |                              |                       |                                                           |            |                        |                                                                                                    |
| ا کدیستی                            | ا الرس     | ال هور                            | استان                                          | يميل 11 | 1.1                         | ر موبایل            | رشته             |         | ul 11                    | جنسيت                                          | 11              | ال تاريخ تولد                | ا ۽ تام پدر           | ال کد ملی                                                 | م خانوادگی | ال نام و نا            | il ردیف                                                                                                    |
|                                     |            |                                   |                                                |         |                             |                     |                  |         |                          |                                                |                 |                              |                       |                                                           |            |                        |                                                                                                    |
| ti<br>I                             | 9          |                                   |                                                |         |                             | 1                   | سطه اول<br>انتها | متوا    | هغتم<br>قبلی             | مرد<br>ابتدا                                   | ورد             | ۱۳۸۱<br>۱ تا ۱ از مجموع ۱ مو | سلیمان<br>نمایش       | S                                                         |            | مهدی<br>ب              | ا<br>الاعات تحصيا                                                                                              |
| •                                   | ⊞ 20       | • • •                             | نمایش محتویات                                  |         | •                           |                     | سطه اول          | متو،    | <b>مغتم</b><br>قبلی ا    | مرد<br>ابتدا<br>جستجو                          | ورد             | ۱۳۸۱<br>۱ تا ۱ از مجموع ۱ مو | سلیمان<br>نمایش       | 5                                                         |            | مهدی                   | ا<br>للاعات تحصيل                                                                                              |
| ۔<br>ا طے دکھ<br>سال                | ■ 20       | • 1. ] c<br>5.                    | نمایش محتویات<br>رو                            | 11      | مالي                        | II                  | سطه اول          | ىمئور   | مغتم<br>اليلى الا<br>رسە | مرد<br>ابتدا<br>جستجو:<br>نام ما               | ورد             | ۱۳۸۱<br>۱ تا ۱ از مجموع ۱ مو | سليمان<br>نمايش<br>1  | ۶۶<br>کد مدرسه                                            | II         | مهدی<br>ب<br>ردیف      | ا<br>قلاعات تحصيا<br>قل                                                                                        |
| -<br>ا 🖨 ۵۷۷<br>سال                 | ⊞ (2)<br>⊔ | د ۱۰ م<br>شته<br>۹۰ اول           | نمایش محتویات<br>ره<br>متوسط                   | 11      | حداب<br>متش                 | -                   | سطه اول<br>انتها | مئور    | مغتم<br>قبلی ۱<br>رسه    | مرد<br>ابتدا<br>جستجو:<br>نام ما<br>نهید       | ورد             | ۱۳۸۱<br>۱۵۱ از مجموع ۱ مو    | سليمان<br>نمايش<br>1  | ۶۶<br>کد مدرسه<br>۱۵۱۰                                    | IT         | مهدی<br>ب<br>ردیف      | ا<br>غلاعات تحصيا<br>41                                                                                        |
| -<br>ا ها دگاه<br>سال<br>۱۶۰۹۷      | ■ 20       | د ۱۰ •<br>شته<br>۹۰ اول<br>۹۰ اول | نمایش محتویات<br>ره<br>متوسط<br>متوسط          | 11      | <b>برایه</b><br>شتم<br>نفتم | -<br>11<br>14       | سطه اول          | ىتور    | هغتم<br>اليلي ۱<br>رسه   | مرد<br>ابتدا<br>جستجو:<br>نهبد<br>نهبد ،       | ورد<br>درد<br>د | ۱۳۸۱<br>۱ تا ۱ از مجموع ۱ مو | سلیمان<br>نمایش       | ۶۶<br>کد مدرسه<br>۹۵۱۰                                    | 11         | مهدی<br>ب<br>ردیف<br>۱ | ا<br>قلاعات تحصیل<br>ال                                                                                        |
| -<br>سال<br>۹۷-۹۸<br>۹۶-۹۶          | ⊞ 20       | ہ ۱۰ ۰<br>مته<br>۵ اول<br>۱۰ اول  | نمایش محتویات<br>ره<br>متوسط<br>ابتدا          | 11      | شتم<br>شتم<br>سشم           | -<br>11<br>14<br>14 | انتها            | بىندى   | هغتم<br>قبلی ۱           | مرد<br>ابتدا<br>جستجو:<br>تهید<br>نهید         | ورد<br>د<br>د   | ۱۳۸۱<br>۱۵۱ از مجموع ۱ مو    | سليمان<br>نمايش<br>1  | ۶۶<br>کد مدرسه<br>۹۵۱۰<br>۹۵۱۰                            | II         | مهدی<br>ردیف<br>۱<br>۲ | ا<br>للاعات تحصيا<br>لل                                                                                        |
| -<br>سال<br>۸۳-۷۲<br>۹۶-۹۲<br>۵۶-۹۲ | ■ 20       | ہ ، ، ،<br>شتہ<br>4 اول<br>س      | نمایش محتویات<br>به<br>متوسط<br>متوسط<br>ابتدا | 11      | شتم<br>شتم<br>-             | -<br>11<br>10<br>10 | التها            | بىندى   | هغتم<br>قبلی ۱           | مرد<br>ابتدا<br>جستجو:<br>تهید<br>نمید<br>محسن | ورد<br>د        | ۱۳۸۱ از مجموع ۱ مو           | سليمان<br>نمايش<br>ا1 | ۰۶<br>کد مدرسه<br>۹۵۱۰ <sup>-</sup><br>۹۵۱۰<br>۵۱۴<br>۵۱۲ | Ш          | مهدی<br>ردیف<br>۱<br>۲ | الاعات تحصيل<br>الاعات تحصيل<br>الد                                                                            |

اگر روی بخش مشاهده اطلاعات دانش آموز با علامت مشخص شده در تصویر زیر که در ستون مدیریت قابل مشاهده است کلیک کنیم به اطلاعات دانش آموز در مدرسه و در دوران تحصیل دست پیدا می کنیم. این بخش سربر گهای مختلفی دارد

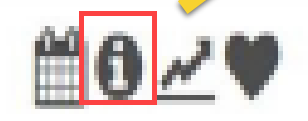

#### کارتابل مشاور مدرسه /ستون مدیریت/ بخش تقویم جلسات

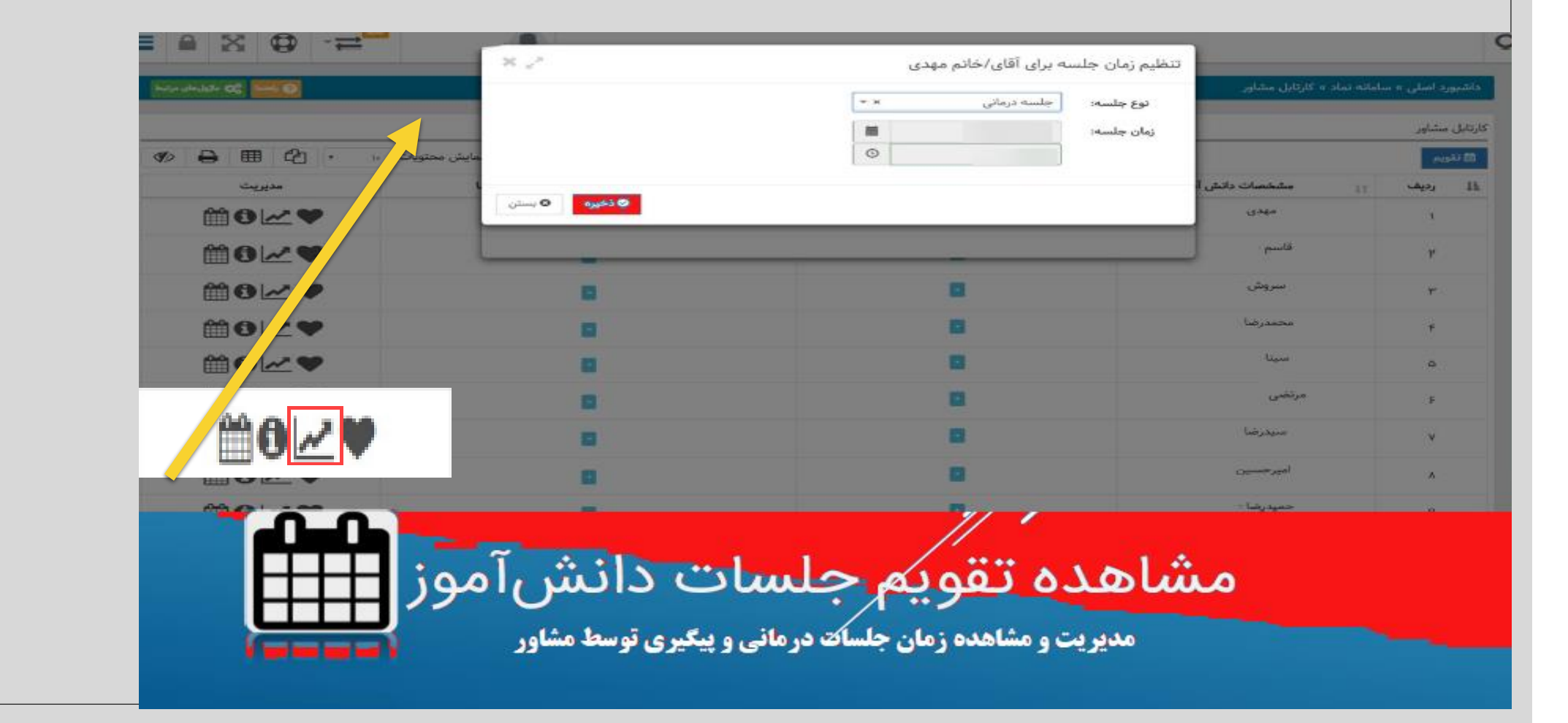

#### ماژول هایی که در سامانه نماد مشاور دیده می شوند بخش مکاتبات

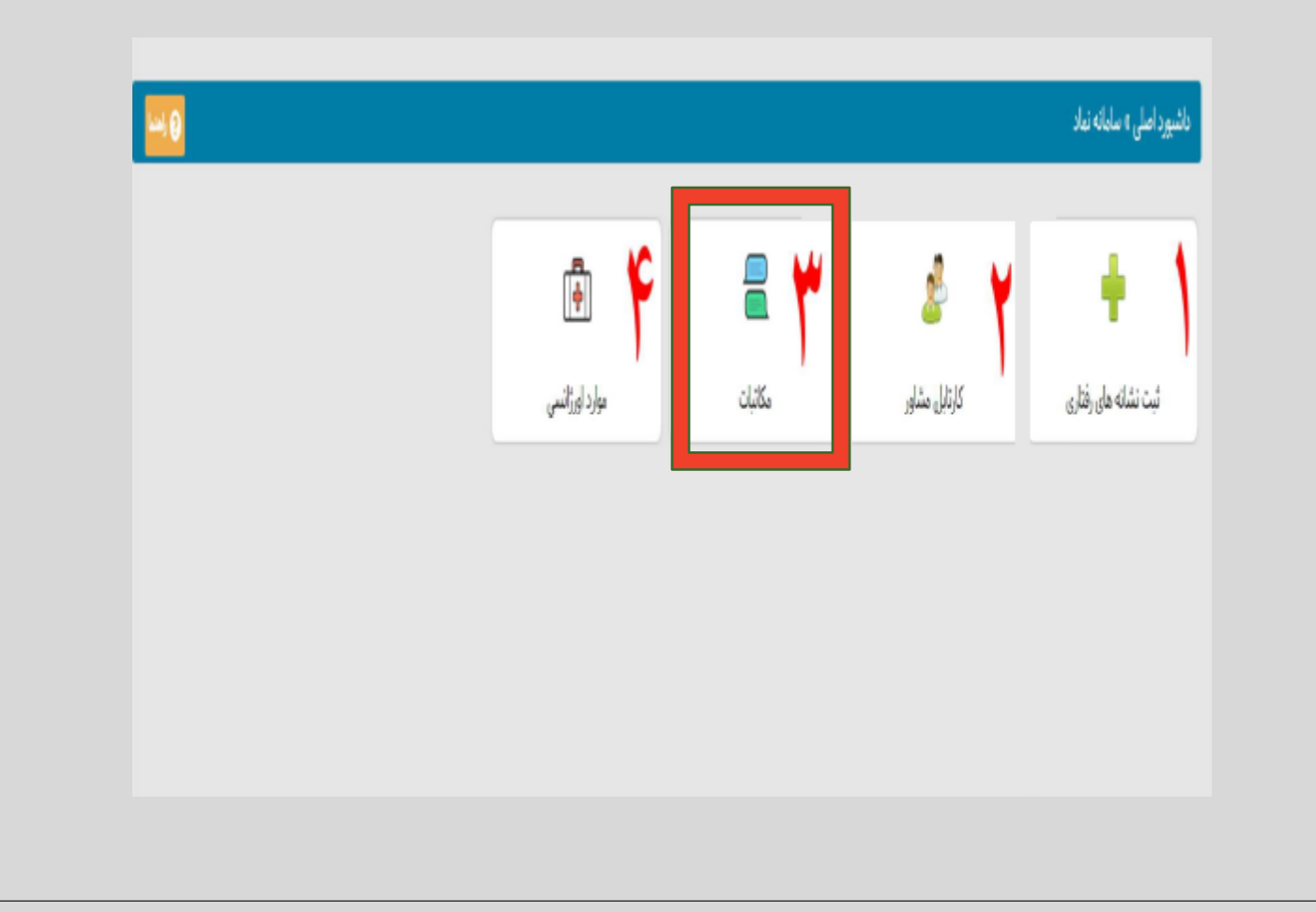

کارتابل مشاور مدرسه/ بخش مکاتبات

|                                 | _                                                                         |               | _        | Q                                         | کاربوشه مکاتبات:                                           |
|---------------------------------|---------------------------------------------------------------------------|---------------|----------|-------------------------------------------|------------------------------------------------------------|
|                                 | X 2 <sup>2</sup>                                                          |               | ثبت      |                                           |                                                            |
| his shift of this               |                                                                           |               |          | داشپورد اصلیٰ » سابانه نماد » مکانیات     |                                                            |
|                                 |                                                                           | انتخاب کنید 🝷 | درباردی: |                                           |                                                            |
|                                 |                                                                           | التخاب كتيد 🔺 | نقش:     | مكاتيك                                    | طلاعات اماره شاما :                                        |
| المايش محتويات ، م 🛱 🌐 🕼        |                                                                           |               | 34       | 0 جنيد                                    |                                                            |
|                                 |                                                                           | مدير مدرسه    | 7        |                                           | ۱- درباره: انتخاب دانش آموز                                |
| وضعيت ستناهده اخرين پيام مديريت | - 学 ■ G C + → 回 回                                                         | معلم          | محتوا:   | ±ا رئيف <sub>اا</sub> محتوا <sub>اا</sub> |                                                            |
|                                 | <i>I<sub>e</sub> 4<sup>e</sup> x<sup>e</sup> x<sub>e</sub> 5</i> <u>⊍</u> | مشاور         |          |                                           | ۲- نقش: مدیر مدرسه / دپیران محترم /                        |
|                                 | s, ,s ≡ ±                                                                 | يدر           |          |                                           | سایر مشاوران آن مدرسه / پدر یا مادر /                      |
|                                 | h - Li, - <u>A</u> - <b>Ω</b> - X                                         | مادر          |          |                                           | مربى منتخب                                                 |
|                                 |                                                                           | مربى منتغب    |          |                                           | ٣- به: التخارية مشاهر مدينية / دير مريطه /                 |
|                                 |                                                                           |               |          |                                           | مشامر/ انتخاب والد دانش آموز / مرب                         |
|                                 |                                                                           |               |          |                                           | منتخب تعبين شده در مدرسه                                   |
|                                 |                                                                           |               |          |                                           |                                                            |
|                                 |                                                                           |               |          |                                           | 🚽 💆 نوشتن محتوی لازم درباره دانش                           |
|                                 |                                                                           |               |          |                                           | اموز و تبت مستندات از طریق کزینه انتخاب                    |
|                                 | h.                                                                        |               |          |                                           | فایل در قسمت پایین. در پایان بر روی<br>ذخیر د کارک دندانده |
|                                 |                                                                           | انتخاب قايل   | قايل:    |                                           | دخيره نليك نماييد.                                         |
|                                 |                                                                           |               |          |                                           |                                                            |
|                                 |                                                                           |               |          |                                           |                                                            |
|                                 | ی ذخیرہ                                                                   |               |          |                                           |                                                            |

### ماژول هایی که در سامانه نماد مشاور دیده می شوند بخش موارد اورژانسی

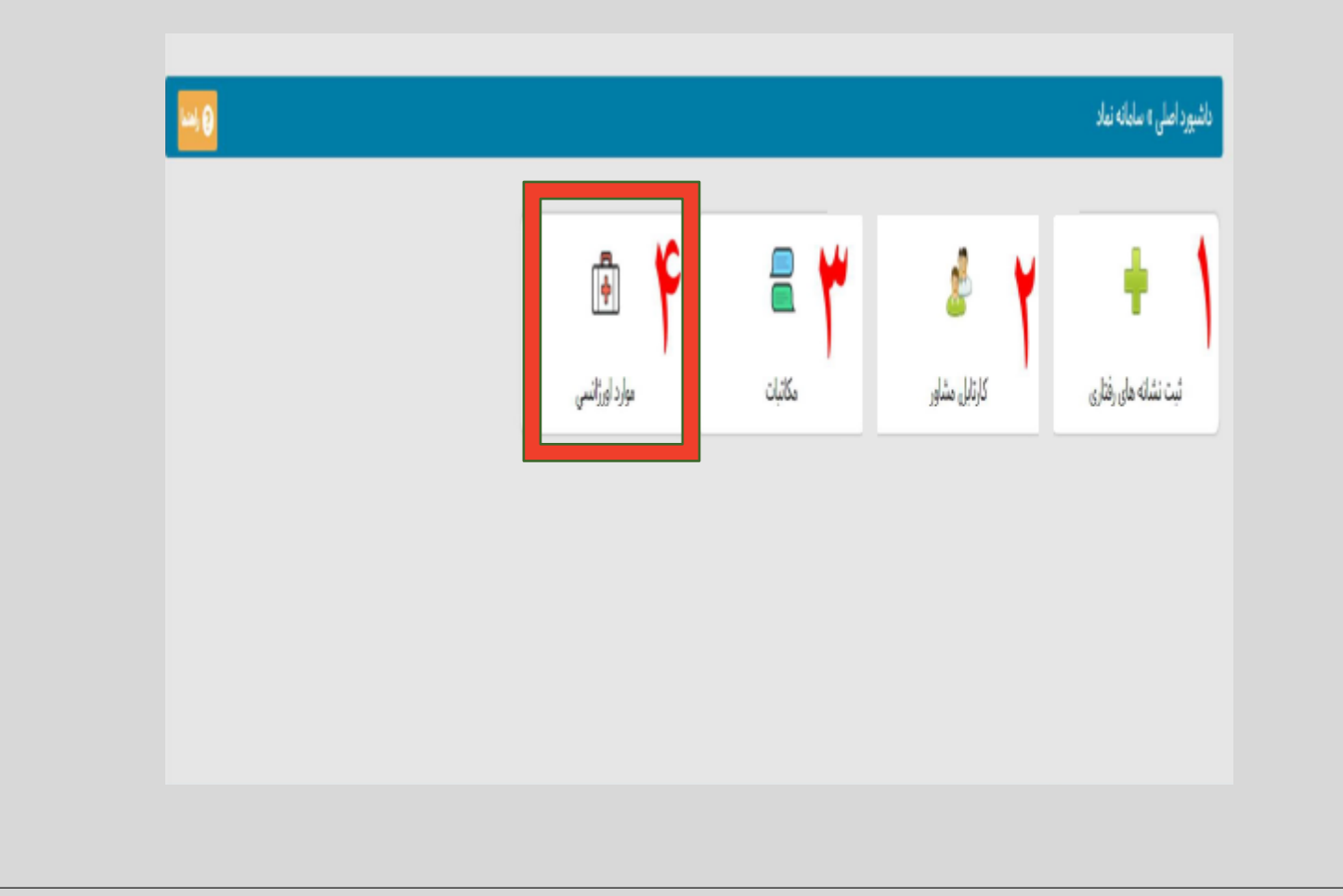

کارتابل مشاور مدرسه/ بخش موارد اورژانسی

| heir almisile 🕰 🚾 🛙   |                    | داشیورد اصلی » سامانه نماد » موارد اورژانسی |                 |                                                                           |  |
|-----------------------|--------------------|---------------------------------------------|-----------------|---------------------------------------------------------------------------|--|
|                       |                    |                                             | موارد اور ژانسی | ثبت موارد اورژانس:                                                        |  |
| نمایش محتویات 🗤 🕶 🖨 👁 |                    | جسٽجو:                                      |                 | 🕕 برای پیدا کردن دانش آموز مورد نظر از                                    |  |
| مديريت                | ال كدملى دائش آموز | نام و نام خانوادگی دانش آموز                | ال ربيف ال      | گزینه جستجو یا تنظیم محتویات بر روی همه<br>استفاده نمایید.                |  |
| 0                     |                    | مهدی                                        | 1               | •••                                                                       |  |
| 0                     |                    | امیرعباس -                                  | r               | • • • • • • • •                                                           |  |
| 0                     |                    |                                             | ٣               | در ستون مدیریت برای دانش اموز مورد<br>نظر بر روی دکمه بعلاوه کلیک نمایید. |  |
| 0                     |                    | منتقوذ                                      | F               |                                                                           |  |
| 0                     |                    | مېندى                                       | ۵               |                                                                           |  |
| 0                     |                    | ايوالفضل                                    | 5               | در صفحه بعدی یکی از مشکلات اورژانسی<br>دانشآموز را نشانهگذاری نمایید.     |  |
| 0                     |                    |                                             | Y               |                                                                           |  |
| 0                     |                    | ·                                           | A               |                                                                           |  |
| 0                     |                    |                                             | ٩               |                                                                           |  |
| 0                     |                    | હ                                           | be .            |                                                                           |  |

کارتابل مشاور مدرسه/ بخش موارد اورژانسی

| داشبورد اصلی » سامانه نماد » موارد اورژانسی |                                                                        |                             |                                            |  |  |  |  |
|---------------------------------------------|------------------------------------------------------------------------|-----------------------------|--------------------------------------------|--|--|--|--|
|                                             |                                                                        |                             |                                            |  |  |  |  |
| موارد اورژانسی                              |                                                                        |                             |                                            |  |  |  |  |
| 🗲 يارگشت                                    |                                                                        |                             |                                            |  |  |  |  |
| اعتیاد به مواد و الکل در دانش آموز          | یی سرپناهی                                                             | غیبت مکرر و طولانی از مدرسه | فرار از منزل دانش آموز                     |  |  |  |  |
| سوء تغذیه شدید ناشی از فقر شدید             | خود کشی (افکار و بیان و اقدام) و خودآزاری جسمی (آسیب<br>رساندن به خود) | ترویچ بزهکاری و رفتار جنسی  | بیماری جدی و آسیب زننده نیازمند اقدام فوری |  |  |  |  |
|                                             | کودک آزاری                                                             |                             |                                            |  |  |  |  |
|                                             | موارد ثبت شده                                                          |                             |                                            |  |  |  |  |
| از موارد را انتخاب می کنیم                  | يكح                                                                    |                             |                                            |  |  |  |  |

#### مرکز مشاوره اداره کل آموزش و پرورش استان کرمان

آدرس: کرمان . رو به روی درب اداره کل آموزش و پرورش تلفن تماس: ۳۲۲۲٦۳۰۷

وبسایت: <mark>www.kermanb.blog.ir</mark>